# Vous souhaitez déposer un dossier de candidature en Formation professionnelle continue

Pour rappel, le recrutement s'effectue en deux temps :

#### 1 – Conditions d'ancienneté

• 8 ans d'activité dans le domaine de l'architecture ou de la construction si vous avez un niveau inférieur ou égal au BAC dont 3 années équivalent temps plein sous l'autorité d'un architecte diplômé d'Etat ou en partenariat avec un architecte ou un bureau d'architectes ;

• 6 ans d'activité dans le domaine de l'architecture ou de la construction si vous avez un niveau égal à BAC dont 3 années équivalent temps plein sous l'autorité d'un architecte diplômé d'Etat ou en partenariat avec un architecte ou un bureau d'architectes ;

• 4 ans d'activité dans le domaine de l'architecture ou de la construction si vous avez un niveau égal à BAC+2 dont 3 années équivalent temps plein sous l'autorité d'un architecte diplômé d'Etat ou en partenariat avec un architecte ou un bureau d'architectes.

Les dossiers de candidature sont étudiés par une commission qui juge de leur recevabilité et autorise les candidats à se présenter aux épreuves du concours.

### 2 – Concours

Phase 1 : 2 jours d'écrits au printemps (dates à confirmer), une épreuve de vérification de l'aptitude au projet d'architecture, une épreuve de culture générale, une épreuve informatique et technique appliquées à la construction

Phase 2 : 1 jour d'oral en mai ou juin (dates à confirmer) pour le candidat ayant obtenu 10/20 ou plus aux épreuves écrites

Les 20 meilleurs candidats ayant obtenu au moins 10/20 à l'ensemble des épreuves (écrites + oral) pourront prétendre à intégrer l'ensa Nantes en FPC dès mi-septembre 2025.

## Ce Mode d'emploi vous accompagnera dans votre démarche

Connectez-vous à la plateforme TAIGA https://taiga.archi.fr/taiga/cnd/

Sélectionnez « ENSA-Nantes »

### Cliquez sur « Créer dossier »

| Créer dossier | Taïga |
|---------------|-------|
| N° dossier    |       |
| Partenaires   |       |

Sélectionnez la session d'admission, dans votre cas, sélectionnez « Formation professionnelle continue 2025/2026» puis cliquez sur « Accéder à cette session »

|               | <i>C</i> réer dossier                               |   |                         |
|---------------|-----------------------------------------------------|---|-------------------------|
| Créer dossier | École nationale supérieure d'architecture de Nantes |   | 1                       |
| N° dossier    | Session d'admission                                 | ~ | Accéder à cette session |
| Partenaires   |                                                     |   |                         |
|               |                                                     |   | Sheen S                 |

▶ Remplissez toutes les rubriques de la fiche, cliquez sur « Valider les informations saisies ».

| Civilité, nom de naissance, prénoms | M. V Nom     | Prénom      |   |  |
|-------------------------------------|--------------|-------------|---|--|
| Adresse personnelle                 |              |             |   |  |
|                                     |              |             |   |  |
|                                     |              |             |   |  |
| Code postal, ville, pays            | France       | e _ [pays_] | ~ |  |
| N° de fixe / portable / fax         |              |             |   |  |
| Courriels                           |              |             | 1 |  |
|                                     |              |             |   |  |
| Nationalité                         | Indéterminée | ~           |   |  |
| Date de naissance                   | (jj/mm/aaaa) |             |   |  |
| Département, ville, pays            | • • •        |             |   |  |
| de naissance                        | 0 00         | — [ pays ]  | ~ |  |

► Copiez la référence. Vous recevrez également cette référence de dossier à l'adresse mail que vous avez indiquée lors de la création

|               | Créer dossier                                                                                                    |
|---------------|----------------------------------------------------------------------------------------------------|
| Créer dossier | Dossier créé.                                                                                                    |
| N° dossier    | Veuillez conserver votre référence : <b>IFE934C</b><br>Vous pouvez à présent compléter votre dossier en cliquant (dans le menu de gauche) sur « N° dossier ». |
| Partenaires   |                                                                                                    |
|               |                                                                                                    |

Cliquez sur « N° dossier », saisissez votre référence et votre nom, puis sur « authentifier »

|               | N° DOSSIER             |              |
|---------------|------------------------|--------------|
| Créer dossier | Référence du dossier - | Authentifier |
| N° dossier    |                        | Paratition   |
| Partenaires   |                        | - 1          |

Complétez chaque onglet du dossier et enregistrez

| Dossier incomplet ! Le d                 | ossier ne peut être t         | transmis.                     |                    |                |
|------------------------------------------|-------------------------------|-------------------------------|--------------------|----------------|
| État civil & coordonnées Photo Fi        | chiers et compléments Pa      | rcours scolaire et universita | ire Cursus demandé | Autres questio |
|                                          |                               |                               |                    | -              |
| Civilité, nom de naissance, prénoms      | M. V Jean                     | Jean                          |                    |                |
| Adresse personnelle                      | 6 rue Bâtonnier Guinaudea     | u                             |                    |                |
| Code postal, ville, pays                 | 44860 Pont-Saint- 44860 44860 | Martin 🗸 — France             | e <b>v</b>         |                |
| N° de fixe / portable / fax              |                               |                               |                    |                |
| Courriels                                | laurence.jean@nantes.a        | rchi.fr - e                   | écrire             |                |
| Nationalité                              | Indienne                      | •                             |                    |                |
| Date de naissance                        | 12/12/2022 → 1 ans (jj/       | imm/aaaa)                     |                    |                |
| Département, ville, pays<br>de naissance | ● 56 Allaire ♥<br>○ 56        | — France                      | ~                  |                |
|                                          |                               |                               |                    |                |

## Quand l'onglet est correctement complété, il s'affiche en vert.

| COMPLET  | Catégorie                          | Données obligatoires manquantes |
|----------|------------------------------------|---------------------------------|
| <b>V</b> | État civil & coordonnées           |                                 |
|          | Parcours scolaire et universitaire |                                 |
| ×        | Cursus demandé                     | Cursus demandé(s)               |
|          | Autres questions                   |                                 |
| _        |                                    |                                 |

## ► Transmettez votre candidature

| ■ Dossier complet → vous avez a                                                                                                    |                                                                                                    |                                                                               |                       |                  |                              |
|----------------------------------------------------------------------------------------------------|----------------------------------------------------------------------------------------------------|-------------------------------------------------------------------------------|-----------------------|------------------|------------------------------|
| État civil & coordonnées Photo Fic                                                                                                    | chiers et compléments                                                                               | Parcours scolaire et universitaire                                            | Cursus demandé        | Autres questions | ansmission de la candidature |
| → Fiche récapitulative de pré-                                                                                                    | inscription (à imp                                                                                  | rimer) ←                                                                      |                       |                  |                              |
|                                                                                                    |                                                                                                    |                                                                               |                       |                  |                              |
| onsignes pour la transmission                                                                                                    | n du dossier                                                                                        | teur et sera examiné très prochainen                                          | nent.                 |                  |                              |
| onsignes pour la transmission<br>otre dossier de candidature a bien été tra<br>lerci de déposer sur la plateforme TAIGA,                                                                                                    | n du dossier<br>ansmis au service instruct<br>, dans la rubrique fichiers                           | teur et sera examiné très prochainer<br>s et compléments, la fiche récapitula | nent.<br>tive signée. | Сомм             |                              |
| onsignes pour la transmission<br>otre dossier de candidature a bien été tra<br>erci de déposer sur la plateforme TAIGA,<br>DOCUMENT REQUIS<br>Pièce identité (CNL ou Passenort)                                                                                                    | n du dossier<br>ansmis au service instruct<br>, dans la rubrique fichier:                           | teur et sera examiné très prochainer<br>s et compléments, la fiche récapitula | nent.<br>tive signée. | Сомм             | ENTAIRE                      |
| onsignes pour la transmission<br>otre dossier de candidature a bien été tra<br>lerci de déposer sur la plateforme TAIGA,<br>DOCUMENT REQUIS<br>Pièce identité (CNI ou Passeport)<br>Diplômes                                                                                                    | n du dossier<br>ansmis au service instruct<br>, dans la rubrique fichiers                           | teur et sera examiné très prochainer<br>s et compléments, la fiche récapitula | nent.<br>tive signée. | Сомм             | entaire                      |
| onsignes pour la transmission<br>otre dossier de candidature a bien été tra<br>erci de déposer sur la plateforme TAIGA,<br>DOCUMENT REQUIS<br>Pièce identité (CNI ou Passeport)<br>Diplômes<br>Lettre de motivation                                                                                          | n du dossier<br>ansmis au service instruct<br>, dans la rubrique fichiers                           | teur et sera examiné très prochainer<br>s et compléments, la fiche récapitula | nent.<br>tive signée. | Сомм             | ENTAIRE                      |
| onsignes pour la transmission<br>otre dossier de candidature a bien été tra<br>erci de déposer sur la plateforme TAIGA,<br>DOCUMENT REQUIS<br>Pièce identité (CNI ou Passeport)<br>Diplômes<br>Lettre de motivation<br>Curriculum-vitae                                                                      | n du dossier<br>ansmis au service instruct<br>, dans la rubrique fichiers                           | teur et sera examiné très prochainen<br>s et compléments, la fiche récapitula | nent.<br>tive signée. | Сомм             | ENTAIRE                      |
| onsignes pour la transmission<br>otre dossier de candidature a bien été tra<br>erci de déposer sur la plateforme TAIGA,<br>Document requis<br>Pièce identité (CNI ou Passeport)<br>Diplômes<br>Lettre de motivation<br>Curriculum-vitae<br>Contrat(s) de travail                                             | n du dossier<br>ansmis au service instruct<br>, dans la rubrique fichiers                           | teur et sera examiné très prochainer<br>s et compléments, la fiche récapitula | nent.<br>tive signée. | Сомм             |                              |
| Onsignes pour la transmission<br>otre dossier de candidature a bien été tra<br>lerci de déposer sur la plateforme TAIGA,<br>DOCUMENT REQUIS<br>Pièce identité (CNI ou Passeport)<br>Diplômes<br>Lettre de motivation<br>Curriculum-vitae<br>Contrat(s) de travail<br>Attestation du ou des architectes diplé | n du dossier<br>ansmis au service instruct<br>, dans la rubrique fichiers<br>âmés d'Etat ou DPLG pr | teur et sera examiné très prochainen<br>s et compléments, la fiche récapitula | nent.<br>tive signée. | Сомм             | ENTAIRE                      |

Fiche récapitulative à déposer sur TAIGA – rubrique Fichiers compléments